## 德文輸入法設定--Windows XP 系統適用

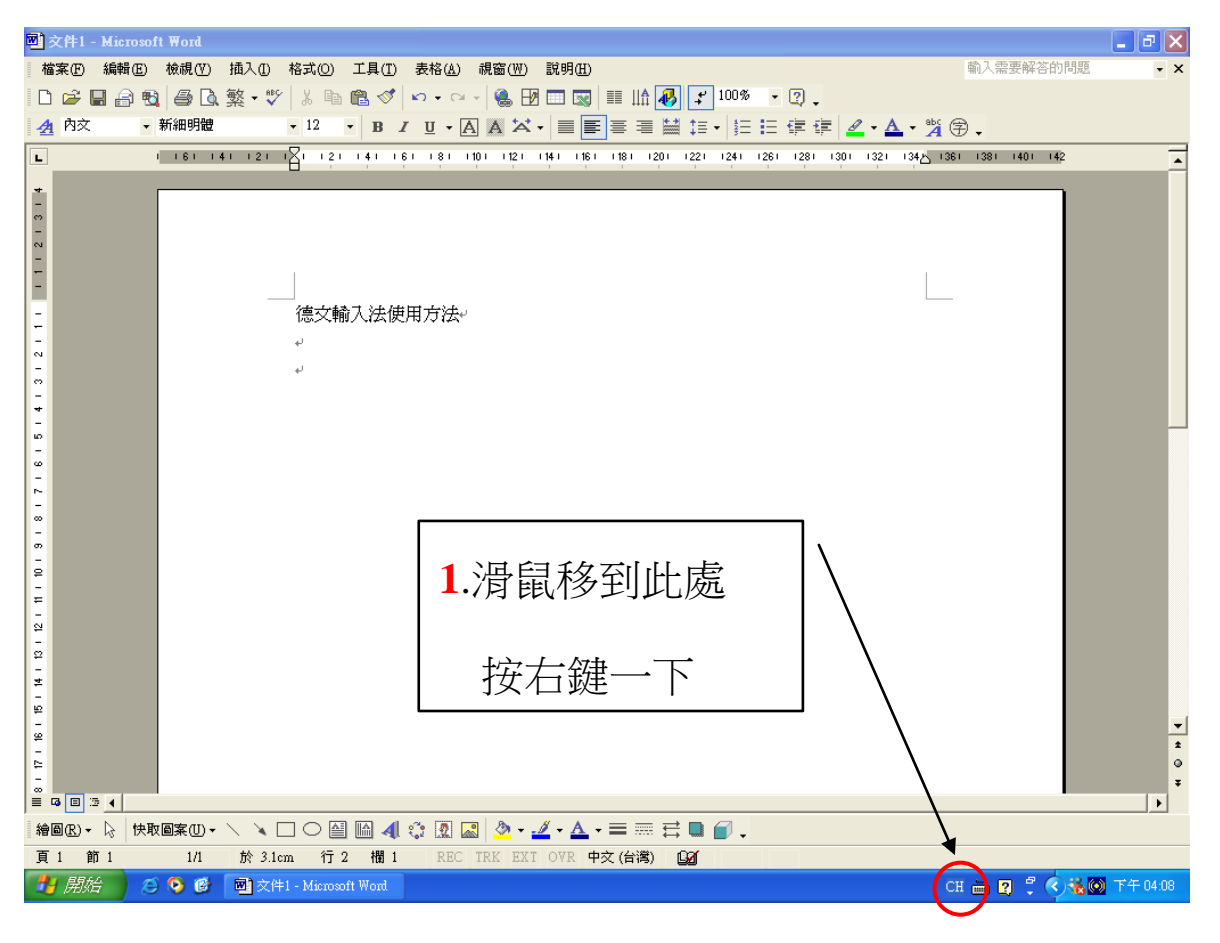

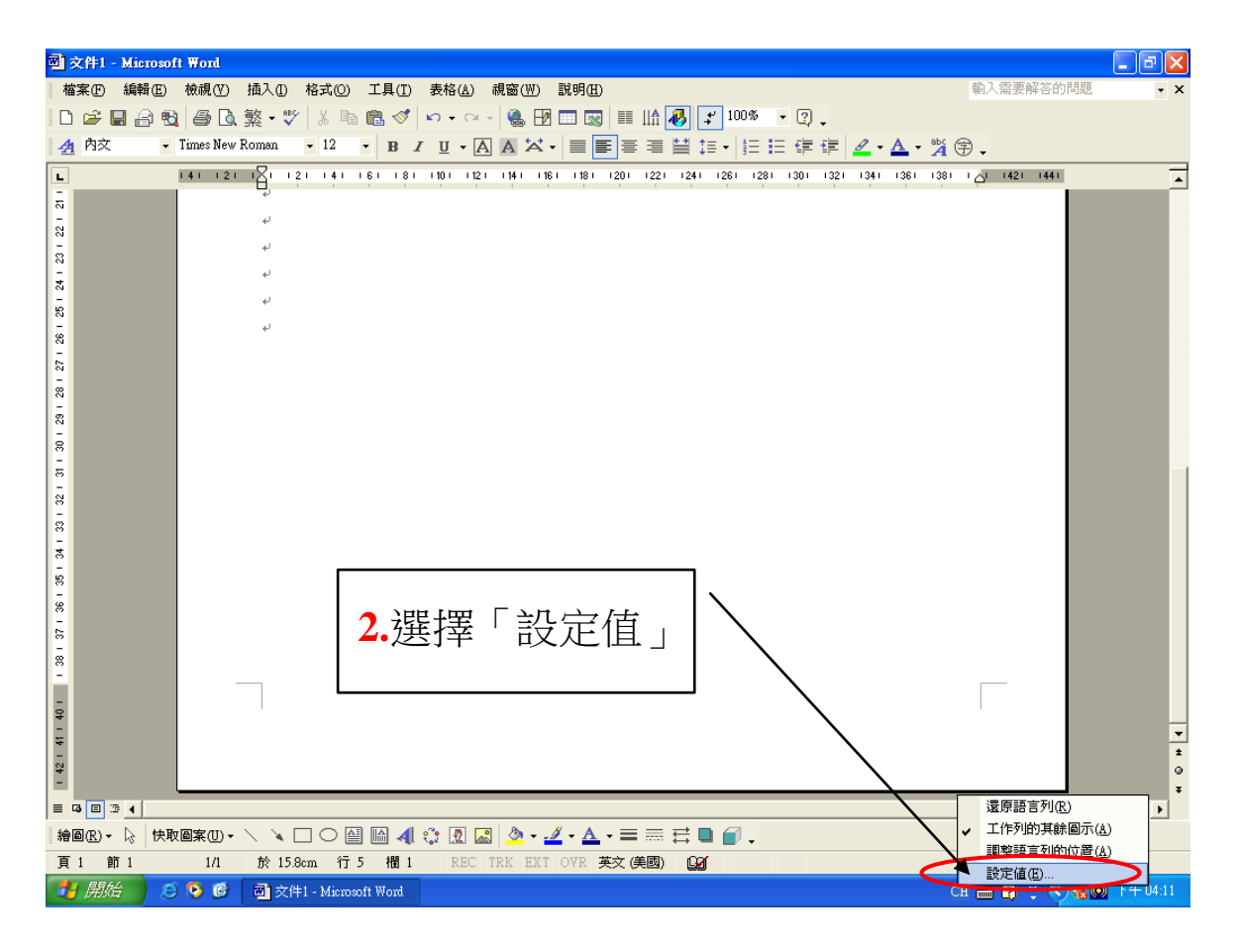

| 文字服務和輸入語言 ? 🔀                                                           |  |
|-------------------------------------------------------------------------|--|
| 設定進階                                                                    |  |
| 預設輸入語言心                                                                 |  |
| 選擇當您啓動電腦後,其中一個要使用的已安裝輸入法語言。                                             |  |
| 中文 (台湾) - 中文 (繁體) - 美式鍵盤                                                |  |
| 已安裝的服務①<br>選擇您要每個輸入法語言顯示在清單中的服務。使用 [新增] 和 [<br>移除] 鍵修改這個清單。             |  |
| ○田中文(台灣) ○● 鍵盤                                                          |  |
| <ul> <li>中交 (繁體) - 注音</li> <li>中文 (繁體) - 美式鍵盤</li> <li>新增(D)</li> </ul> |  |
| • 中文 (繁體) - 倉頡                                                          |  |
| ▲ 緯盤                                                                    |  |
|                                                                         |  |
|                                                                         |  |
|                                                                         |  |
| <b>確定</b> 取消 套用(A)                                                      |  |

| 新贈輸入法語言 ? 🔀                                         |                                                                      |
|-----------------------------------------------------|----------------------------------------------------------------------|
| 輸入法語言①:<br>徳文(徳國) 鍵盤配置/輸入法( <u>K</u> ): (徳文 ✓ 確定 取消 | <ul> <li>4.輸入法語言請選擇「德國」</li> <li>鍵盤配置輸入法請選擇「德</li> <li>文」</li> </ul> |

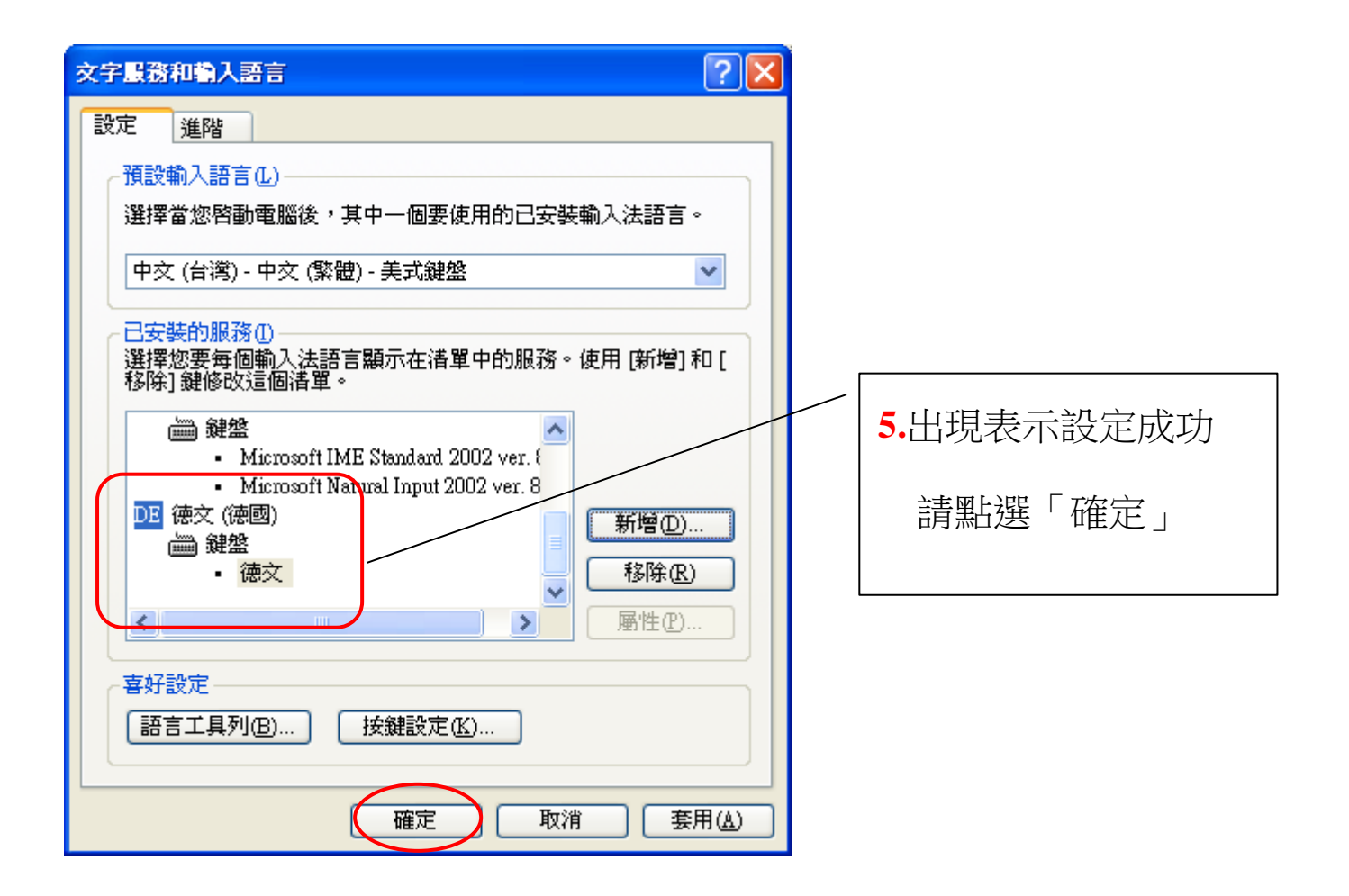

## 切換德文輸入法

![](_page_3_Figure_1.jpeg)

## 字母與鍵盤對照表

| Ö | <ul> <li>: 鍵</li> <li>在 L 鍵的右邊</li> </ul> | Ö | Shift 和 : 鍵一起按              |
|---|-------------------------------------------|---|-----------------------------|
| ä | 〔"〕鍵<br>在冒號鍵的右邊                           | Ä | Shift 和 " 鍵一起按              |
| ü | <ul><li>{ 鍵</li><li>在 P 鍵的右邊</li></ul>    | Ü | Shift 和 { 鍵一起按              |
| ß | <ul> <li>一鍵</li> <li>在 P 鍵的右上方</li> </ul> |   | 切換到德文輸入法時,字母 Y<br>和 Z 的位置顛倒 |